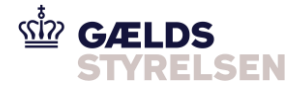

## Guide: Tildel systembruger til dit MitID i SKATs TastSelv Erhverv

Dokumenthistorik

| Version | Dato       |
|---------|------------|
| 1.5     | 15-04-2020 |
| 2.0     | 20-04-2020 |
| 3.0     | 22-04-2020 |
| 4.0     | 23-04-2020 |
| 5.0     | 24-04-2020 |
| 5.1     | 14-08-2020 |
| 5.2     | 18-08-2020 |
| 6.0     | 06-07-2021 |
| 6.1     | 12-02-2022 |
| 6.2     | 26-06-2023 |
| 6.3     | 31-10-2023 |

## Indholdsfortegnelse

| 1 | 1.1 | INTRODUKTION<br>Forklaring af roller, rettigheder og brugere | .2<br>.3 |
|---|-----|--------------------------------------------------------------|----------|
| 2 |     | VEJLEDNING                                                   | .4       |
|   | 2.1 | Opret en rolle – vælg rettighed                              | .4       |
|   | 2.2 | Opret systembruger – tilknyt rolle                           | .6       |
|   | 2.3 | Find dit MitID certifikats UID nummer - Chrome               | .8       |
|   | 2.4 | Find dit MitID certifikats UID nummer – Internet Explorer    | .10      |

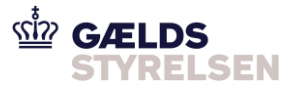

### 1 Introduktion

Denne guide skal du bruge, hvis du skal tildele rettigheder til en din virksomheds MitID profil i SKATs TastSelv Erhverv. Tildelingen af en Systembrugerrolle giver MitID-profilen adgang til gældsinddrivelsessystemet PSRM.

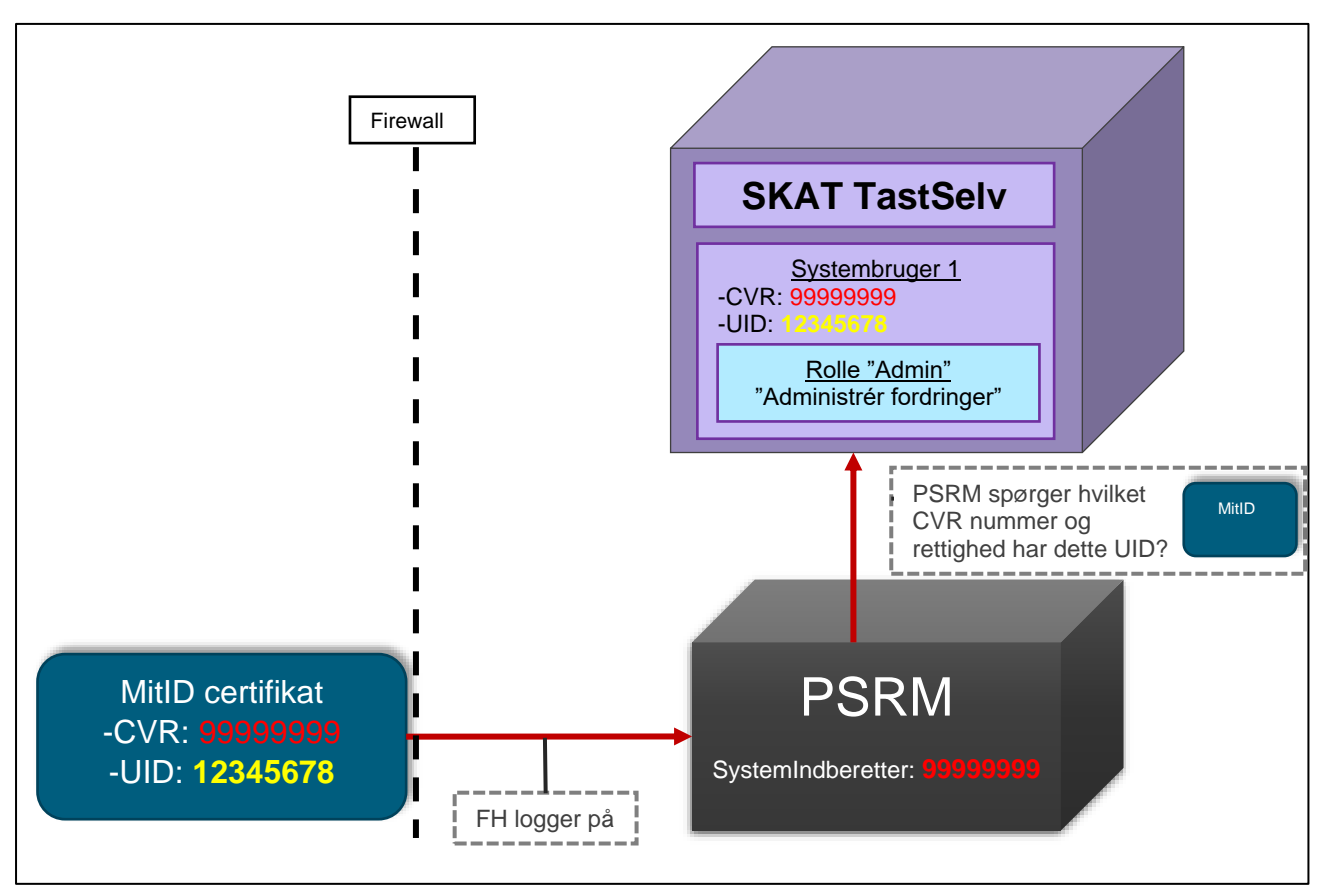

Når man skal tilgå PSRM kontrolleres det, at ens MitID information findes hos SKAT TastSelv.

Her kontrolleres også hvilke rettigheder, man har. Derfor skal der i SKAT TastSelv eksistere en Systembrugerrolle med de samme informationer, CVR og UID, som MitID certifikatet indeholder. Og Systembrugerrollen skal have rettigheder som "Sagsbehandler administér fordringer".

(MitID-certifikatet er vanskeligt at ændre, mens numrene i PSRM og TastSelv er nemme at skifte. I praksis er det derfor nemmest at tilpasse de to sidstnævnte systemer til MitID'ets data)

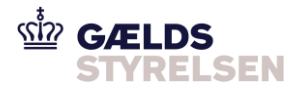

### 1.1 Forklaring af roller, rettigheder og brugere

I SKAT TastSelv Erhverv kan man gruppere alle rettigheder sammen og tildele dem et navn. Dette kaldes for en '*Rolle*' (og sker i menupunktet "*Gruppér rettigheder*").

Derefter skal man oprette enten en "Medarbejder" eller en "Systembruger" som repræsenterer og knytter et MitID certifikat sammen med en "rigtig" medarbejders MitID certifikat eller et virksomhedscertifikat.

Til sidst kan man tildele en "Medarbejder" en rolle. Dette giver medarbejderen de adgange han/hun skal bruge. Man kan oprette flere medarbejder med den samme rolle (og en medarbejder kan have flere roller).

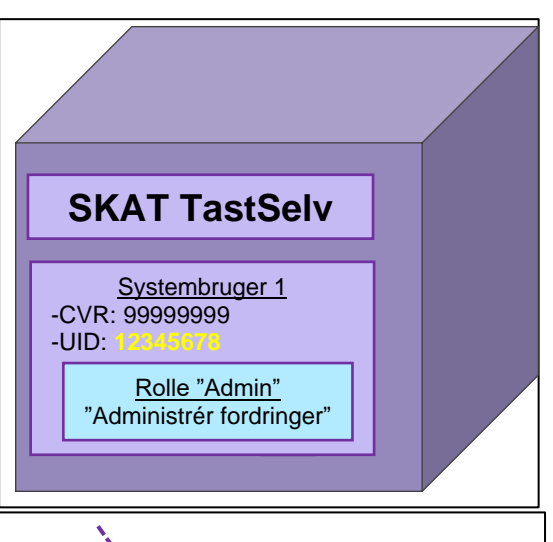

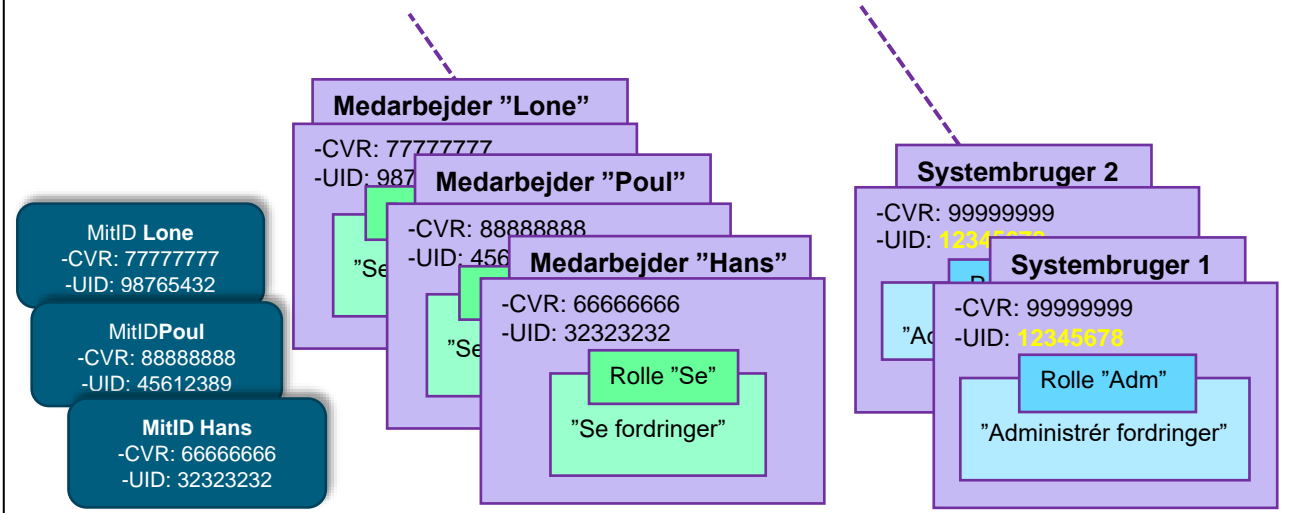

Figuren viser flere medarbejdere med den samme rolle "Se" og flere systembruger med den samme rolle "Adm".

I denne vejledning vises det, hvordan der oprettes en "Systembruger", kaldet "5968116", som får tildelt rollen ved navn "System-til-system PSRMrolle", der har rettigheden "Administrér fordringer".

Efterfølgende vises de trin, som skal udføres for dette:

- Opret en gruppering af rettigheder i en rolle.
   -her skal der kun vælges 1 rettighed til rollen: "Administrér fordringer"
- Opret en systembruger med MitID certifikatets UID (se sidste afsnit for detaljer) -Systembrugeren tildeles rollen (og dermed rettighederne)

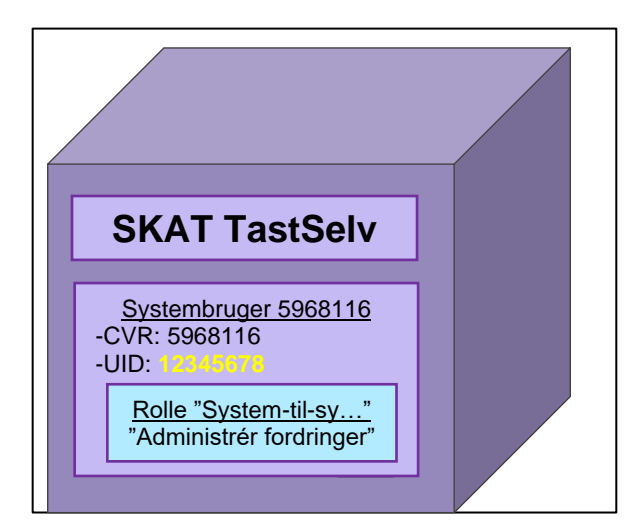

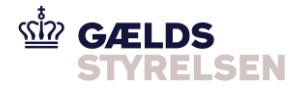

# 2 Vejledning

### 2.1 Opret en rolle – vælg rettighed

| Trin                        | Forklaring                                                                                                    | Navigation                                                                                                    |
|-----------------------------|----------------------------------------------------------------------------------------------------|----------------------------------------------------------------------------------------------------|
| Log på TastSelv<br>Erhverv  | Du skal logge på via dette link:<br>https://skat.dk/tastselverhverv                                                   | -<br>Log på TastSoly Erbyony                                                                                                    |
|                             |                                                                                                    | LOG PATASISEIV EITIVEIV Du logger på Skatteforvaltningens selvbetjening for erhverv.                                                                                                    |
|                             | NB: Det er kun MitID-certifikater af ty-<br>pen "A" (= "Administrator"), som kan få<br>oprettet en systembrugerrolle. | Log på med NemID/MrID           > Bestil NemID/MrID           > Log i stedet på med TastSelv-kade                                                                                                    |
| Profil                      | Du er nu i et nyt vindue, hvor du starter med at oprette en rolle.                                                    | Each base works on some one some some some some some some some som                                                                                                    |
|                             | Nederst til venstre skal du klikke på<br>"Profil- og kontaktoplysninger".                                             | Putch signal scale scale |
|                             |                                                                                                    | <ul> <li>Profil- og kontaktoplysninger</li> <li>&gt; Se og ret profil- og kontaktoplysninger og rettigheder</li> </ul>                                                                                                    |
| Rettigheder til<br>TastSelv | Herefter skal du klikke på 'Rettigheder<br>og adgange til TastSelv'.                                                  | Rettigheder og adgange til TastSelv           > Giv medarbejdere, revisor og andre adgang til at indberette og se virksomhedens oplysninger                                                                                                    |
|                             |                                                                                                    |                                                                                                    |
| Gruppér<br>rettigheder      | Du skal nu klikke på "Administrer rettigheder og roller til TastSelv                                                  | Administrer rettigheder og roller til TastSelv                                                                                                    |
|                             | <b>OBS!</b> Kan du ikke se dette menu-<br>punkt, er du muligvis ikke logget ind                                       | <ul> <li>Opret og ret dine medarbejderes roller og rettigheder for<br/>NemID/MitID og medarbejdersignatur til TastSelv Erhverv</li> </ul>                                                                                                    |
|                             | som<br>administrator.                                                                                                 |                                                                                                    |
| Virksomhedens               | Klik på 'Ny rolle for egen virksomhed'.                                                                               | Virksomhedens roller                                                                                                    |
| roller                      |                                                                                                    | Medarbejder:<br>På vegne af                                                                                                    |
|                             |                                                                                                    | I skemaet kan du se de roller, der er oprettet for virksomheden. Du kan tildele en rolle t                                                                                                    |
|                             |                                                                                                    | Brug links under skemaet til at oprette nye roller.<br>Du kan slette de roller som ikke indeholder nogen rettigheder. Tryk først på knappen "M                                                                                                    |
|                             |                                                                                                    | Fjern Rollenavn 🔺                                                                                                    |
|                             |                                                                                                    | Vedrørende alle delegerede typer                                                                                                    |
|                             |                                                                                                    | Vedrørende alle typer                                                                                                    |
|                             |                                                                                                    | Nv rolle for egen virksomhed Nv rolle for virksomheds klienter                                                                                                    |
|                             |                                                                                                    |                                                                                                    |

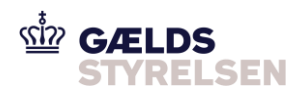

| Navngiv rolle                                     | Du skal nu navngive den rolle, du er i<br>gang med at oprette.<br>Navngiv fx din rolle 'System-til-system-<br>PSRM' og klik på 'Fortsæt'.                                                                                                    | Navngiv rolle         Medarbejder:         På vegne af         Giv rollen et navn du kan huske igen.         Navn til rolle *                                                              |
|---------------------------------------------------|----------------------------------------------------------------------------------------------------|----------------------------------------------------------------------------------------------------|
| Vælg CVR-<br>nummer                               | Klik på det CVR-/SE-nr., du ønsker at<br>oprette rollen på. Du kan kun vælge ét<br>CVR-/SE-nr. ad gangen.<br>Klik herefter på 'Vælg CVR-/SE-nr.'                                                                                                    | Cvr-/se-nr                                                                                                    |
| Vælg domænet<br>"Inddrivelse"                     | Under 'Domæne' skal du vælge<br>'Inddrivelse'.<br>Klik herefter på 'Vælg domæne'.                                                                                                    | Domæne<br>eIndkomst<br>eKapital<br>EMCS (elektronisk ledsage<br>Generel Selvbetjening<br>ICS<br>Inddrivelse<br>Moms<br>Motorregistret<br>Skattekontoen<br>TastSelv Erhverv<br>Test<br>Told |
| Vælg rettigheden<br>"Administrér for-<br>dringer" | Under 'Rettighed' skal du vælge<br>'Administrér fordringer'.<br>'Administrér fordringer' giver adgang<br>til at håndtere myndighedens egne<br>fordringer i inddrivelsesløsningen,<br>herunder at godkende eller fortryde<br>fordringer i høring.<br>Klik herefter på 'Vælg rettighed'. | Rettighed<br>Administrér fordringer<br>Se fordringer                                                                                                    |
| Gem rolle                                         | Klik nu på 'Gem' for at gemme den<br>rolle, du netop har oprettet.<br>Du har nu oprettet en rolle, der giver<br>adgang til fordringshaverportalen, og<br>du kan tildele medarbejderne rettighed<br>til denne rolle.                                                                    | Gem Fortryd                                                                                                    |
| Kvittering for op-<br>rettelse af rolle           | Du kan nu se kvitteringen for oprettel-<br>sen af rollen.                                                                                                    | Kvittering for oprettelse af rolle         Din rolle er nu oprettet         Du gav rollen navnet: Sagsbehandler administrér fordringer         Tilbage til rolleoversigt                   |

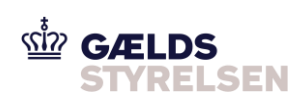

### 2.2 Opret systembruger – tilknyt rolle

| Trin                                              | Forklaring                                                                                                    | Navigation                                                                                                    |
|---------------------------------------------------|----------------------------------------------------------------------------------------------------|----------------------------------------------------------------------------------------------------|
| Rettigheder til<br>TastSelv                       | Herefter skal du nu klikke på<br>"Rettigheder og adgange til Tast-<br>Selv" øverst i bjælken.                                                                                                    | Ertwerv > Profil- og kontoktoplysninger > Rettigheder og ødgønge til TostSelv > Administrer rettigheder og roller til TostSelv                                                                                                    |
| Administrer<br>MitID og medar-<br>bejder-signatur | Herefter skal du klikke på<br>"Administrer MitID og<br>medarbejdersignatur".                                                                                                    | Administrer NemID/MitID og<br>medarbejdersignatur<br>> Se oversigt over virksomhedens medarbejdersignaturer og RID-ko-<br>der, tildel roller og slet inaktive medarbejdersignaturer                                                                                                    |
| Tildel rettigheder                                | Klik på:                                                                                                    | <u>Profil</u> > <u>Rettigheder til TastSelv</u> > Tildel medarbejder rettigheder                                                                                                    |
|                                                   | "Tildel eller fjern rettigheder, der<br>anvendes i system-til-system-<br>løsninger"                                                                                                    | Virksomhedens medarbejdere<br>Logget ind med 59568116 Inddrivelse Test Virksomhed 3089<br>Du tildeler eller fjerner rettigheder for en medarbejder ved at vælge "Rettigheder" ud<br>Hvis du vil tildele rettigheder til flere medarbejdere på én gang, kan du vælge menup<br>Det er ikke nødvendigt at tildele rettigheder til virksomhedens digital signatur-admin                                                                                                    |
|                                                   | NB: Det er kun MitID<br>certifikater af typen "A" (= "Admini-<br>strator") som kan få oprettet en<br>systembrugerrolle.                                                                                                    | Du kan oprette nye brugere ved at trykke på "Opret medarbejder".<br>Tildel eller fjern rettigheder, der anvendes i system-til-system-løsninger<br>Opret medarbejder<br>Fjern RID-kode A Lokal administrator Navn<br>1151922054124 skatemployeenar                                                                                                    |
| Ny systembruger                                   | Klik på:<br>"Ny systembruger"                                                                                                    | Profil > Rettigheder til TastSelv > Tildel medarbejder rettigheder         Virksomhedens systembrugere         Logget ind med       59568116         Inddrivelse Test Virksomhed 3089         En systembruger er et virksomhedscertifikat. Systembrugere tildele         Du tildeler eller fjerner rettigheder for en systembruger, ved at vælg         Du kan oprette en nye brugere ved at trykke på "Opret systembruge         Rettigheder for medarbejdere         Ny. systembruger |
| Indtast UID kode                                  | Indtast den relevante UID-kode og<br>vælg 'Gem'.<br>OBS!<br>UID-koden skal være den samme<br>som MitID-certifikatet.<br>Den systembrugerrolle, du er ved<br>at oprette, skal have samme CVR-<br>nummer og UID nummer som<br>MitID certifikatet. Rollen skal også<br>have den korrekte rettighed<br>tildelt (se afsnit 2.3 for vejledning<br>af dette). | Profil > Rettigheder til TastSelv > Tildel medarbejder rettigheder         Systembrugers stamoplysninger         Logget ind med 59568116 Inddrivelse Test Virksomhed 3089         Tildeling af systembrugers rettigheder foregår via systembrugeroversigten.         CVR-nummer       59568116         UID-kode       *         CN = NETS DANID A/S - TU VOCES gyldig         SERIALNUMBER = CVR:30808460-UID:25351738         O = NETS DANID A/S // CVR:30808460         C = DK        |

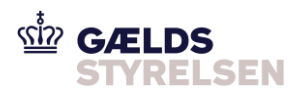

| Vælg den nye bru-<br>ger | Vælg den nye bruger og tryk<br>"Rettigheder"                                                                                                    | Intell • hattsblader til Dastidit • Tilder medarlesplar rettigherer       Virksomhedens systembrugere       Lagget tild med • 5958118. Indörinde Tate Wassmide 2009.       En systembruger er at virksomhedsreftight. Systembrugere tilder rettigheder, der skal anvender i Skattefungbruingens system-til-system-tiesinger:<br>On tildere ein former ettsplache for en systembrugere viel at valge "ettsplache" of for brugeren i skennet.       De kan opertie en nye brugere ved at tyske på "Opert systembruger".       Battplacher for meditersfore<br>Ticrostetionset       Pren opertembragere       1019 kolor at<br>10294078 |
|--------------------------|----------------------------------------------------------------------------------------------------|----------------------------------------------------------------------------------------------------|
|                          |                                                                                                    | 99999999                                                                                                    |
| Vælg rolle               | l 'Mulige rettigheder', <b>vælg</b> den<br><b>rolle</b> som du oprettede tidligere.<br>Tryk " <b>Vælg rettighed</b> " så den<br>flyttes ned i boksen under "Valgte<br>rettigheder".<br>Tryk " <b>Gem</b> " | Mulige rettigheder<br>Adgang til EMCS B2B Systembruger<br>inddrivelse_test_SE_adgang<br>Sagsbehandler administrér fordringer<br>System-til-system PSRMrolle<br>SYSUDR1<br>Test Ny sagsbehandler inddrivelse administrator<br>Vedrørende alle delegerede typer<br>Vedrørende alle typer<br>Vedrørende alle typer<br>Vis rettigheder Gem Fortryd                                                                                                    |

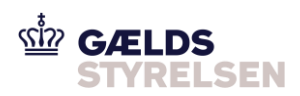

#### 2.3 Find dit MitID certifikats UID nummer - Chrome

| Trin                                        | Forklaring                                                                                                    | Navigation                                                                                                    |
|---------------------------------------------|----------------------------------------------------------------------------------------------------|----------------------------------------------------------------------------------------------------|
| Klik på de 3<br>prikker øverst<br>til højre | Klik på de tre prikker øverst til højre og<br>derefter "Settings" (DK Indstillinger).                                                                              | -       □       ×         M       Image: Settings       Image: Settings       Image: Settings         New tab       Ltrl+T       Ltrl+T         New window       Ctrl+N       New window         Ctrl+Shift+N       History       Image: Settings         Downloads       1       Ctrl+J         Bookmarks       Image: Settings       Image: Settings         Image: Settings       Image: Settings       Image: Settings         Help       Image: Settings       Image: Settings         Exit       Image: Settings       Image: Settings                                                                                                    |
| Håndtere certi-<br>fikater                  | Find menuen for "Privacy and Security".<br>Tryk -> "More" (DK: Mere).<br>Tryk -> "Manage certificates"<br>(DK: Håndtere certifikater).<br>Der åbnes et nyt vindue. | Privacy and security         Clear browsing data         Clear browsing data         Clear bitoty, cache, and more         Site Settings         Control what information websites can use and what content they can show you         More         Safe Browsing (protects you and your device from dangerous sites)         Sands URLs of some pages you visit to Google, when you security is at risk         Warn you if passwords are exposed in a data breach         Heigh improve Chrome security         To detect dangerous apps and sites, Chrome sends URLs of some pages you visit, limited system information, and some page content to Google         Send a 'Do Not Track' request with your browsing traffic         Allow sites to check if you have payment methods saved         Preload pages for faster browsing and searching         Uses cookes to remember your preferences, even if you don't visit those pages         Manage certificates         Manage certificates                                                                                                    |
| Find dit certifi-<br>kat                    | Find dit certifikat og klik på det.<br>Tryk "View" knappen.                                                                                                    | Certificates       ×         Intended purpose: <all>         Personal       Other People       Intermediate Certification Authorities       Trusted Root Certification ( )         Issued To       Issued By       Expiratio       Friendly Name         Issued To       Issued By       Expiratio       Friendly Name         Issued To       Issued By       Expiratio       Friendly Name         Issued To       Issued To       Governmediate       Olyne&gt;         Systemtic       10-Nov-20       <none>         Issued To       Issued To       View         Issued To       Issued To       Issued To         Systemtic       05-Jan-21       <none>         Issued To       TRUST2408 Systemte       20-Dec-21       <none>         Issued To       TRUST2408 Systemte       20-Dec-21       <none>         Issued To       Trusted Acode Systemte       20-Dec-21       <none>         Issued To       Trusted Acode Systemte       20-Dec-21       <none>         Issued To       Trusted Acode Systemte       20-Dec-21       <none>         Issued To       NetTo Stantia Acode Systemte       20-Dec-21       <none>         Issued To       Trusted Acode Systemte</none></none></none></none></none></none></none></none></all> |

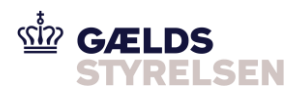

| Se UID | Vælg faneblad "Details".                                                 | Certificates X                                                                                                    | ×              |
|--------|--------------------------------------------------------------------------|----------------------------------------------------------------------------------------------------|----------------|
|        | Find "Subject".                                                          | General Details Certification Path Show: <all></all>                                                                                                    | tification • • |
|        | I detaljefeltet kan du nu aflæse både SE-<br>RIALNUMBER og UID nummeret. | Field       Value         Serial number       5918e231         Signature algorithm       sha256RSA         Signature algorithm       sha256RSA         Signature hash algorithm       sha256RSA         Signature hash algorithm       sha256RSA         Signature bash algorithm       sha256RSA         Signature bash algorithm       sha256RSA         Signature bash algorithm       sha256RSA         Subject       NETS DANID A/S -TU VOCES         Subject       DEA (7)da8 Bits)         CN = NETS DANID A/S -TU VOCES gyldg         SERLALNUMBER = CVR:30808460 ULD:2531738         C = DK         Edit Properties       Copy to File | y Name A       |

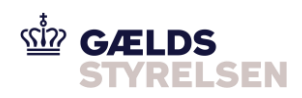

### 2.4 Find dit MitID certifikats UID nummer – Internet Explorer

| Trin                                                                   | Forklaring                                                                                            | Navigation                                                                                                    |
|------------------------------------------------------------------------|----------------------------------------------------------------------------------------------------|----------------------------------------------------------------------------------------------------|
| Klik på tand-<br>hjulet øverst til<br>højre<br>->Internet opti-<br>ons | Klik tandhjulet øverst til højre og derefter<br>"Internet options" (DK: Internet indstillin-<br>ger). | Print<br>File<br>Zoom (100%)<br>Safety<br>Open with Microsoft Edge<br>Open with Microsoft Edge<br>Ctrl+ Shift+ E<br>Add site to Apps<br>View downloads<br>Ctrl+ J<br>Manage add-ons<br>F12 Developer Tools<br>Go to pinned sites<br>Compatibility View settings<br>Internet options<br>About Internet Explorer |
| Vælg fanebla-<br>det "Content"<br>Vælg "Certi-<br>ficates"             | Vælg fanebladet "Content".<br>Tryk "Certificates".                                                    | Internet Options       ?       X         General Security Privacy Content Connections Programs Advanced         Certificates                                                                                                    |

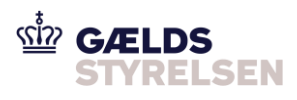

| Se UID Vælg faneblad "Details".<br>Find "Subject".<br>I detaljefeltet kan du nu aflæse både SE-<br>RIALNUMBER og UID nummeret.                                                                                                    | Find dit certifikat | Find dit certifikat, og klik på det.<br>Tryk "View" knappen.                                | Certificates       X         Intended purpose:       All>         Personal       Other People       Intermediate Certification Authonities       Trusted Root Certification ()         Issued To       Issued By       Expiratio       Friendly Name         25831012_TEST_medarb       TRUST2408 Systemte       10-Nov-20 <none>         359508116_TEST_medarb       TRUST2408 Systemte       10-Nov-20       <none>         359508116_TEST_medarb       TRUST2408 Systemte       00-Sian-21       <none>         359508116_TEST_LRA       TRUST2408 Systemte       20-Dec-21       <none>         359508116_TEST_medarb       TRUST2408 Systemte       20-Dec-21       <none>         359508116_TEST_medarb       TRUST2408 Systemte       20-Dec-21       <none>         359508116_TEST_medarb       TRUST2408 Systemte       20-Dec-21       <none>         359508116_TEST_medarb       TRUST2408 Systemte       20-Dec-21       <none>         351012_TEST_medarb       TRUST2408 Systemte       20-Dec-21       <none>         351012_TEST_medarb       TRUST2408 Systemte       20-Dec-21       <none>         351012_TEST_medarb       TRUST2408 Systemte       20-Dec-21       <none>         351012_TEST_medarb</none></none></none></none></none></none></none></none></none></none></none> |
|----------------------------------------------------------------------------------------------------|---------------------|---------------------------------------------------------------------------------------------|----------------------------------------------------------------------------------------------------|
| Se OID       Vælig halleblad Details .         Find "Subject".       I detaljefeltet kan du nu aflæse både SE-RIALNUMBER og UID nummeret.         Skort for energinger for energinger for energer for energinger for energinger for energin | 0-100               | Vala fanablad "Dataila"                                                                     | Certificate intended purposes                                                                                                    |
|                                                                                                    | Se UID              | Find "Subject".<br>I detaljefeltet kan du nu aflæse både SE-<br>RIALNUMBER og UID nummeret. | Certificate         General       Details         Certification Path         Show:       cAll>         Field       Value         Signature agorithm       sha25658.A         Signature agorithm       sha2565         Signature agorithm       sha2566         Signature agorithm       sha2566         Signature agorithm       sha2567         Subject       Priday, 13 March, 2017 09:2         Valid from       Monday, 13 March, 2017 09:2         Subject       Priday, 13 March, 2017 09:2         Primer rev       PS.A Child R-H         CN = NETS DANID A/S - TU VOCES cyldig       SERIALINUMER = CNR: 308034:60 UID: 25351738         C = DK       Copy to File         Edit Properties       Copy to File                                                                                                    |